# คู่มือขั้นตอนการเข้าใช้ M2FACE

คู่มือขั้นดอนการเข้าใช้ M2FACE คือ การสอนวิธีการเข้าใช้ FACE สัญชาติไทย ที่ใน เบื้องดัน ทำการเปิดให้สมัครเข้าใช้งานได้ฟรี ภายใต้เงื่อนไขของ M2FACE THAILAND ซึ่งมี แนวคิดเปิดกว้างในทางด้านการใช้งานในด้านต่าง ๆ เช่น ไม่ปิดกั้นการไลน์รัว ๆ ให้กับเพื่อใน M2FACE โดยไม่มีการปิดกั้นการไลน์ และไม่ปิดกันการโฆษณาสินค้าในทางออนไลน์ที่ถูก กฎหมาย และไม่ละเมิดลิขสิทธิ์หรือศีลธรรมอันดีของผู้ใด พร้อมทั้งสนับสนุนผู้ใช้ให้ใช้ชีวิตใน โลกออนไลน์แบบสีเขียว อันได้แก่... การอนุรักษ์มิตรภาพอันดีต่อกัน ช่วยเหลือส่งเสริมระหว่าง เพื่อนในทาง M2FACE ต่อกัน ด้วยเหตุนี้ ทาง M2FACE จะทำการควบคุมให้ทุกคนอยู่ใน แนวทางแห่งมิตรภาพในการใช้งาน และด้วย M2FACE เป็นแนวทางใหม่ในการปฏิสัมพันธ์ที่ดี ต่อกันในทางoอนไลน์ จึงยังไม่มีกฎเกณฑ์ในเบื้องด้นในการอยู่ร่วมกัน แต่ในอนาคต หากมีการ เกิดเหตุอันไม่ดีต่อปฏิสัมพันธ์ที่ดี อันก่อให้เกิดเหตุบานปลายในทางใด ๆ ที่ทาง M2FACE พิจารณาแล้วว่าไม่เหมาะให้ผู้ใดเข้าใช้ ผู้นั้นกีจะไม่มีสิทธิ์ได้ใช้ใน M2FACE โปรไฟล์ของท่าน ผู้นั้น ยกตัวอย่าง หากว่าการใช้งานของท่านใด เป็นไปในทิศทางที่เกรียนก่อความเดือดร้อน รำกาญให้กับผู้หนึ่งผู้ใด อันเป็นเหตุให้ปฏิสัมพันธ์ที่ดีเป็นไปในทิศทางปฏิบักษ์ ทาง M2FACE ก็อาจระงับการใช้งานของท่านได้โดยไม่ด้องแจ้งให้กับท่านล่วงหน้า เป็นด้น

เจ้าของผู้บริหารใหญ่ของ M2FACE ได้แก่.... ปรมาจารย์ เจียระใน โชคมงคลชัยชนะ มี เป้าหมายส่งเสริมในด้านมิตรสัมพันธ์ที่ดีไปทั่วโลก ในทางออนไลน์ โดยเริ่มต้นที่ประเทศไทย อันได้ชื่อว่า "สยามเมืองยิ้ม" อันเป็นสัญลักษณ์ของมิตรไมตรีที่ดี คนไทย ประเทศไทย มีดีไม่แพ้ ชาติใดในโลก ทาง M2FACE อนุญาตให้ทุกท่านทำการบอกต่อหรือแชร์ลิ้งค์เว็บไซต์ M2FACE ไปให้มิตรของท่านได้ใช้งานติดต่อสัมพันธ์กันได้ฟรี! ทั่วโลก โดยเข้าใช้งานผ่าน...

#### https://www.m2face.com/

#### ขั้นตอนการเข้าใช้ M2FACE

ขั้นตอนการเข้าใช้ M2FACE มีขั้นตอนง่าย ๆ ไม่กี่ขั้นตอน สำหรับท่านผู้ที่ยังไม่เคย สมักรใช้งาน M2FACE ส่วนผู้ที่เกยสมักรเข้าใช้มาแล้วก็ง่าย โดยเข้าไปที่.....

https://www.m2face.com/ แล้วหน้า M2FACE จะเปิดให้ใส่ชื่อและรหัสผ่านให้เข้าใช้งานได้ ทันทีตามรูปต่อไปนี้.....

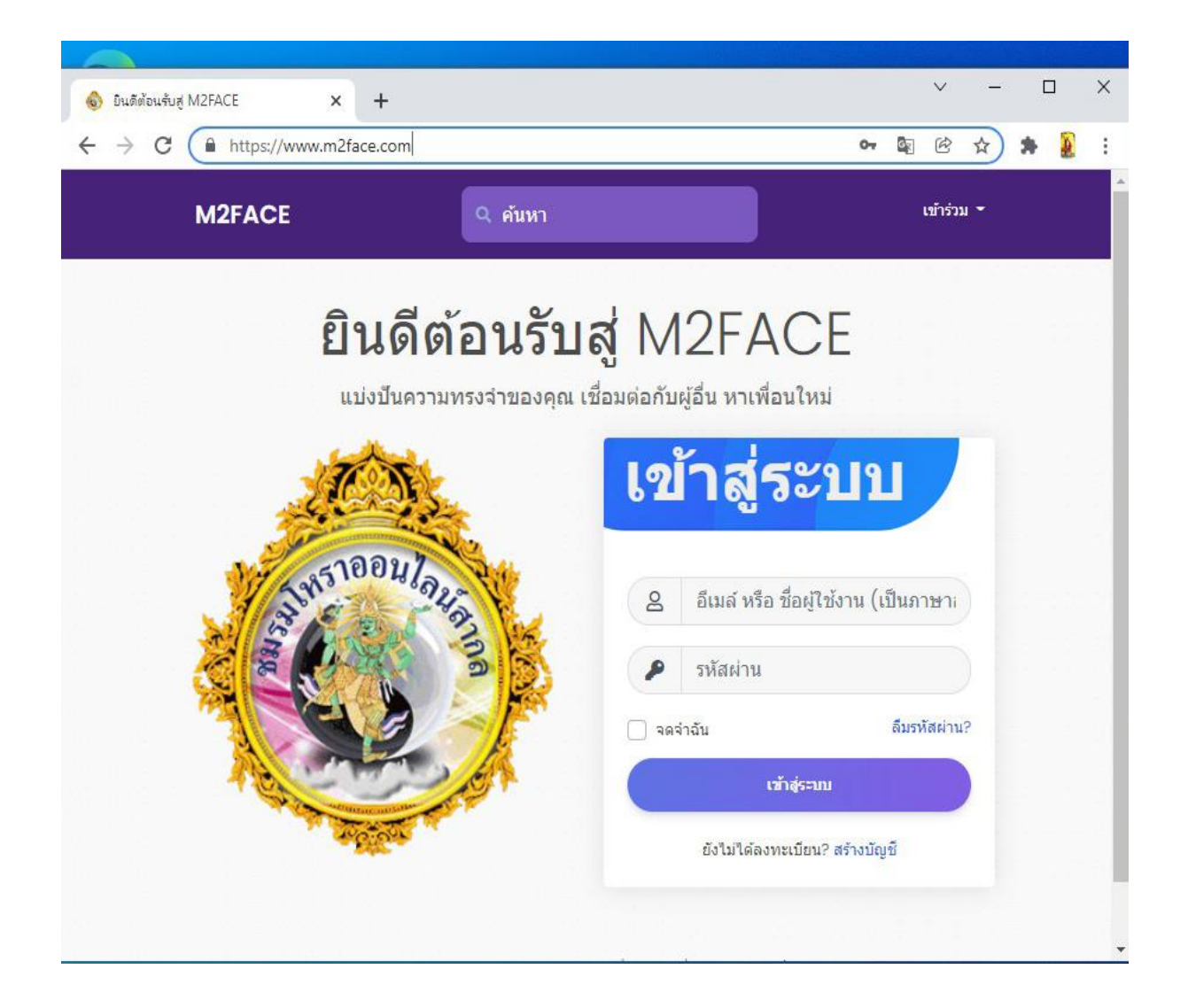

สำหรับที่ยังไม่เคยใช้งาน M2FACE มาก่อน ก็ให้ทำการคลิกเข้าไปสมัครได้ที่ตรงส่วนที่ ครูวงสีแดงเอาไว้ตามรูปดังต่อไปนี้

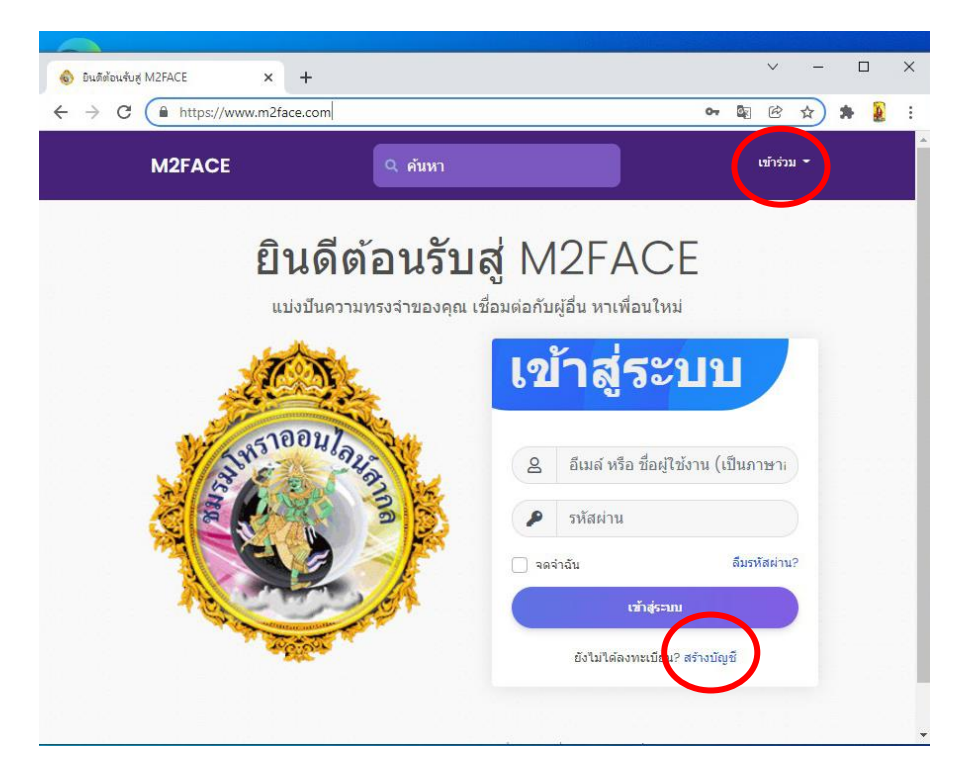

ทำการสมัครเข้าใช้งานใหม่ สามารถคลิกเข้าไปเริ่มสมัครได้ใน 2 จุด ตามรูปที่ครูวงสี แดงเอาไว้ จุดที่ 1 มุมบนสุดขวามือ ที่มีข้อความว่า "เข้าร่วม" หรือจุดที่ 2 มุมล่างขวามือสุด ที่มี ข้อความว่า "สร้างบัญชี" เมื่อทำการคลิกสร้างบัญชีใหม่ ก็จะปรากฎหน้าขึ้นมาใหม่ ให้ได้ทำการ กรอกข้อมูลเริ่มต้นในเบื้องต้นในการขอเข้าใช้งาน ตามรูปถัดไปดังต่อไปนี้.....

#### รูปตัวอย่าง ให้กรอกข้อมูลการขอเข้าใช้งาน M2FACE

| 🔞 อินดีต้อนจับสู M2FACE × + |                                                    |                                                                                                  |                  | ~       | -              | ۵ |   | × |
|-----------------------------|----------------------------------------------------|--------------------------------------------------------------------------------------------------|------------------|---------|----------------|---|---|---|
| ← → C 🔒 m2face.com          |                                                    | 04                                                                                               | G                | ¢       | ☆              | * | æ | : |
| M2FACE                      | Q ค้นหา                                            |                                                                                                  | 5                | ข้าร่วม | ı <del>-</del> |   |   |   |
| 1 5H51004/04                |                                                    | เทส                                                                                              |                  |         |                |   |   |   |
| 2 E CAR                     |                                                    | <mark>เ</mark> อ็มทูเฟส                                                                          |                  |         |                |   |   |   |
|                             | •                                                  | Testl                                                                                            |                  |         |                |   |   |   |
| The second second           |                                                    | thocht@gmail.com                                                                                 |                  |         |                |   |   | 1 |
|                             | •                                                  |                                                                                                  |                  |         |                |   |   |   |
|                             | ôa,                                                | ระบุเพศ:                                                                                         |                  | ~       |                |   |   |   |
|                             | <ul> <li>ຊັນ</li> <li>ຊັນ</li> <li>ເຈັຍ</li> </ul> | จกลงอย่างชัดแจ้งที่จะรับจดหมาย<br>เการสร้างบัญชีของคุณ แสดงว่าคุ<br>นไข & นโยบาย ความเป็นส่วนด้ว | เข่าว<br>ณยอมรัว | บ       |                |   |   |   |
|                             |                                                    | สมัคร                                                                                            |                  |         |                |   |   |   |
|                             |                                                    | มีบัญชีแล้ว? ເข้าสู่ระบบดอน                                                                      | ũ                |         |                |   |   |   |

ตามรูปตัวอย่าง ครูได้ทำการกรอกข้อมูลสมมุติขึ้นมาให้ดู ให้ท่านลองดูรูปในทาง ด้านบนกันนะครับ....

- ช่องแรก ให้กรอกชื่อของท่านลงไป ใส่แต่ชื่อ ห้ามเว้นวรรคตัวอักษร
- ช่องที่ 2 ใส่นามสกุลของท่านลงไป ห้ามเว้นวรรคตัวอักษร

- ช่องที่ 3 ให้ใส่ชื่อสมมุติเป็นภาษาอังฤกษ์ เป็นแบบ usermame เมื่อเข้าระบบครั้งต่อไป ให้
 ตั้ง usermame ขึ้นมาเองนะครับ เมื่อสมัครใช้งานแล้ว เวลาเข้าใช้งาน ในช่องที่ใส่อีเมลล์
 หรือ usermame ก็สามารถใส่อย่างใดอย่างหนึ่งลงไปได้นั่นเองครับ

- ช่องที่ 4ให้ทำการใส่ E-Mail หรือ G-Mail ของท่านลงไป

- ช่องที่ 5 ช่องสุดท้าย ให้ทำการตั้งรหัสผ่าน โดยคิดตั้งขึ้นมาเองในแบบภาษาอังกฤษปนตัวเลข
 เมื่อเวลาเข้าใช้ครั้งต่อไป ก็ให้ใส่รหัสผ่านที่ท่านได้ทำการตั้งเอาไว้ในตอนสมัครนั่นเองครับ

เมื่อกรอกครบทุกช่องแล้ว อย่าลืมติ๊กเลือกช่อง 4 เหลี่ยมทั้ง 2 ช่องตามรูปต่อไปนี้ให้ เรียบร้อยด้วยนะครับ

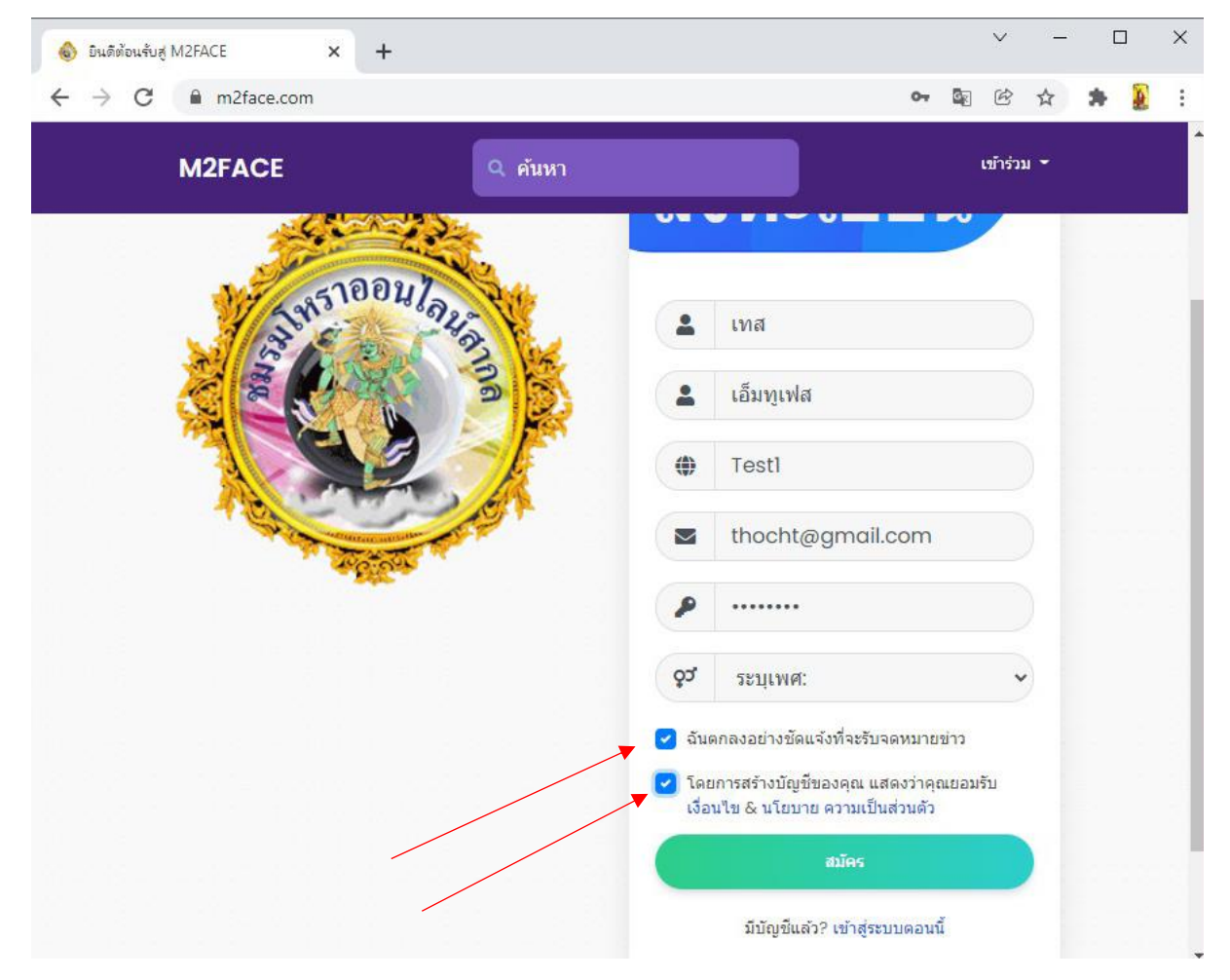

เมื่อติ๊กช่อง 4 เหลี่ยมทั้ง 2 ช่องแล้ว ให้ทำการคลิกที่ปุ่ม "สมัคร" แล้วจะขึ้นรูปต่อไป ดังต่อไปนี้.....

ตามรูปด้านล่างต่อไปนี้ จะเห็นว่าเมื่อทำการคลิกที่ปุ่มสมัครไปแล้ว บางท่านอาจยังไม่ ผ่าน ก็เพราะลืมเลือกช่องเพศ ให้ท่านทำการเลือกช่องเพศก่อนว่าท่านคือเพศใด

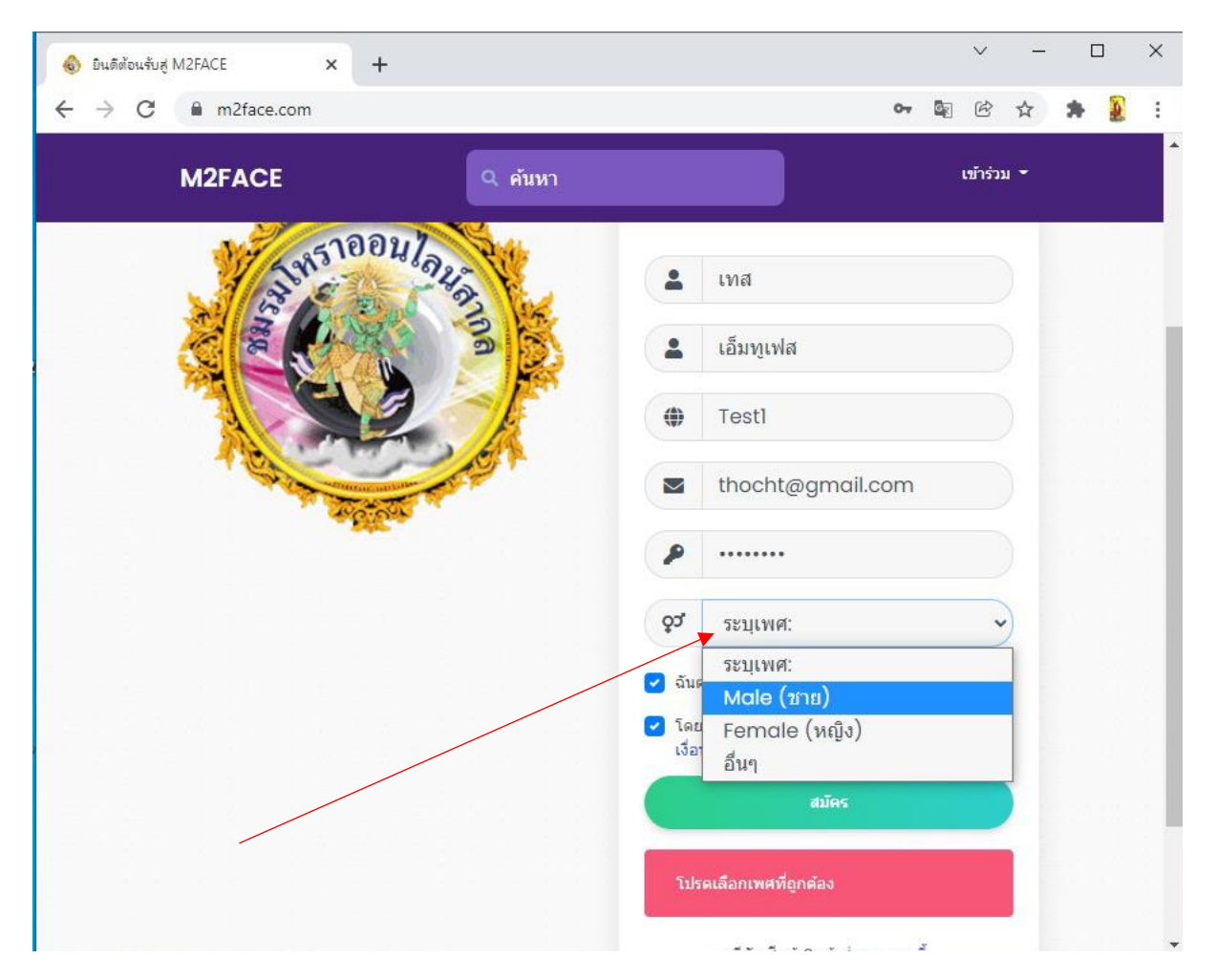

เมื่อเลือกช่องเพศเรียบร้อยแล้ว ให้ทำการคลิกที่ปุ่ม "สมัคร" ลองดูอีกครั้ง หากผ่าน ก็จะ ขึ้นรูปหน้าใหม่ดังต่อไปนี้.....

หน้าใหม่ตามรูปด้านล่างต่อไปนี้ เรียกว่าขั้นตอนที่ 1 ให้ท่านทำการเพิ่มรูปของท่านลง ไปเลยก็ได้ หรือกลิกปุ่มด้านล่างขวามือ ที่มีข้อกวามว่า "ขั้นตอนต่อไป" ไปก่อนเลยก็ได้ บาง ท่านอาจพยายามเพิ่มรูปเลยในขั้นตอนนี้ อาจเพิ่มได้เลยในบางเครื่องโทรศัพท์ แต่ในบางเครื่องกี อาจมีการลีอกของระบบโทรศัพท์ของเครื่องนั้น จะยังนำเข้ารูปไม่ได้ ก็ให้ผ่านไปก่อนครับ ใน ขั้นตอนแรกที่จะเอารูปใส่เข้าไปเลย ครูได้ทำการวงสีแดงเป็นเครื่องหมายเอาไว้ให้ดูแล้วตามรูป ครับ

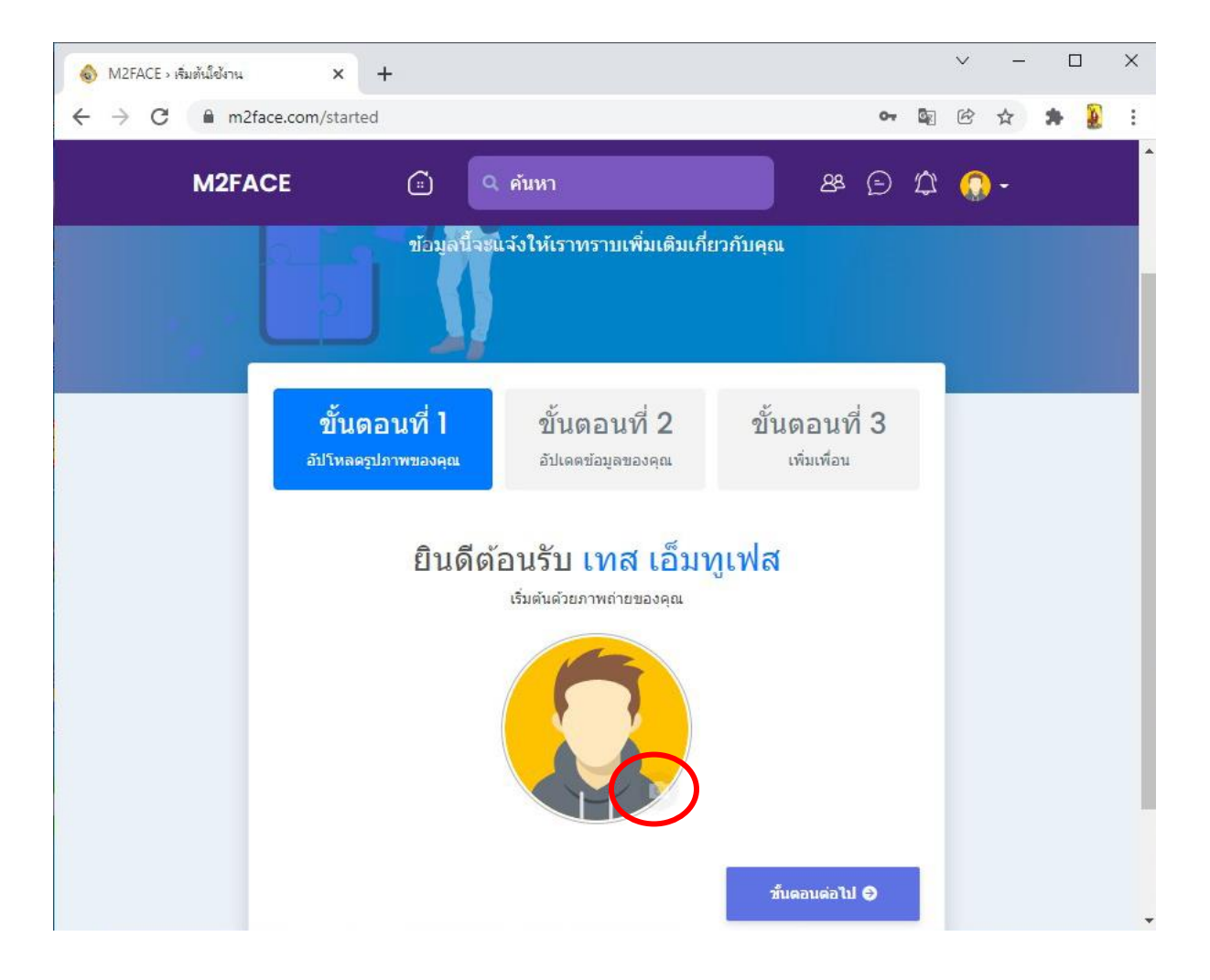

#### เมื่อคลิกปุ่ม ขั้นตอนต่อไป ก็จะขึ้นขั้นตอนที่ 2 ให้กรอกข้อมูลตามรูปคังต่อไปนี้.....

| 🔞 M2FACE > เสิมต้เมีย้งาน 🗙 🕂         |                                                                    |                                        | ` | / - |     | ×        |
|---------------------------------------|--------------------------------------------------------------------|----------------------------------------|---|-----|-----|----------|
| ← → C ⓐ m2face.com/started            |                                                                    | 07                                     |   | ₿ ☆ | * 2 | :        |
| M2FACE                                | Q ค้นหา                                                            | 88 🗩                                   |   | 0-  |     | <b>*</b> |
|                                       |                                                                    |                                        | - |     |     |          |
| <b>ขั้นตอนที่</b><br>อัปโหลดรูปภาพของ | <mark>ขั้นดอนที่ 2</mark><br><sub>1ณ อัปเดดข้อมูลของคุณ</sub>      | ขั้นตอนที่ 3<br><sub>เพิ่มเพื่อน</sub> |   |     |     |          |
|                                       | ລັງໄເດຕາໂລງເລງເວ                                                   | กเ                                     |   |     |     |          |
|                                       | แก่งกูหลุอทัยลองษ์ชาบูกส่ทสุกลองเย.<br>ตาา คุณดเ ต ตาที่ ย ต ต ก ไ | 1                                      |   |     |     |          |
| สถานที่                               |                                                                    |                                        |   |     |     |          |
| ประเทศ                                |                                                                    |                                        |   |     |     |          |
| เลือกประเทศ                           |                                                                    | *                                      |   |     |     |          |
| เมืองปัจจุบัน                         | ภูมิสำเนาเดิม                                                      | u                                      |   |     |     |          |
|                                       |                                                                    |                                        |   |     |     |          |
| ข้อมูลการทำงาน                        |                                                                    |                                        |   |     |     |          |
| ตำแหน่ง                               |                                                                    |                                        |   |     |     |          |

ขั้นตอนที่ 2 ให้กรอกข้อมูลให้ครบก็ได้ หรือยังไม่ต้องครบก็ได้ แต่ให้เลือกคำว่า ประเทศเอาไว้ก่อนเลยนะครับ

| 💩 M2FACE > เสียต้เม็ย้งาน | South Africa            |                  | -  | $\sim$ | _   |             | $\times$ |
|---------------------------|-------------------------|------------------|----|--------|-----|-------------|----------|
|                           | South Georgia South S   | Sandwich Islands |    |        |     |             |          |
| ← → C ■ m2face            | .cc Spain               |                  | 20 |        | ¥   | 79 <u>8</u> | :        |
|                           | Sri Lanka               |                  |    |        |     |             | ^        |
| M2FACI                    | St. Helena              |                  |    | 2 💭    | ) - |             |          |
|                           | St. Pierre and Miquelor | 1                |    |        |     |             |          |
|                           | Sudan                   |                  |    | _      |     |             |          |
|                           | Suriname                |                  |    |        |     |             |          |
|                           | Svalbard and Jan May    | en Islands/      |    |        |     |             |          |
| Swaziland                 |                         |                  |    |        |     |             |          |
|                           | Sweden                  |                  |    |        |     |             |          |
|                           | Switzerland             |                  |    |        |     |             |          |
| Syrian Arab Republic      |                         |                  |    |        |     |             |          |
|                           | Taiwan                  |                  |    |        |     |             |          |
|                           | Tajikistan              |                  |    |        |     |             |          |
|                           | Tanzania, United Repu   | iblic of         |    |        |     |             |          |
|                           | Thailand                |                  |    |        |     |             |          |
|                           | Тодо                    |                  | •  |        |     |             |          |
|                           | เลือกประเทศ             |                  | ~  |        |     |             |          |
|                           | เมืองปัจจุบัน           | ภูมิส่าเนาเดิม   |    |        |     |             |          |
|                           |                         |                  |    |        |     |             |          |
|                           |                         |                  |    |        |     |             |          |
| ข่                        | อมูลการทำงาน            |                  |    |        |     |             |          |
|                           | ตำแหน่ง                 |                  |    |        |     |             |          |
|                           |                         |                  |    |        |     |             | +        |

เมื่อทำการกรอกข้อมูลตามขั้นตอนที่ 2 เรียบร้อยแล้ว ให้ทำการคลิกปุ่ม "บันทึกการ เปลี่ยนแปลง และปุ่ม "ขั้นตอนต่อไป" ปุ่มจะอยู่ด้านล่างสุดขวามือ

| → C 🔒 m2 | face.com/started |                   |    | 07 | <u>e</u> r | ¢ | ☆ | * | 2 | 1 |
|----------|------------------|-------------------|----|----|------------|---|---|---|---|---|
| M2F/     | ACE 🗇 🔍 m        | ראז               | 88 | Ð  |            | 0 | - |   |   |   |
|          | ข้อมูลการทำงาน   |                   |    |    |            |   |   |   |   |   |
|          | ตำแหน่ง          |                   |    |    |            |   |   |   |   |   |
|          | สถานที่ทำงาน     | เว็บไซต์ที่ห่างาน |    |    |            |   |   |   |   |   |
|          |                  |                   |    |    |            |   |   |   |   |   |
|          | ข้อมูลการศึกษา   |                   |    |    |            |   |   |   |   |   |
|          | ວຸເມີ            |                   |    |    |            |   |   |   |   |   |
|          | โรงเรียน         | Class             |    |    |            |   |   |   |   |   |
|          |                  |                   |    |    |            |   |   |   |   |   |
|          | 6                |                   |    |    | 1          |   |   |   |   |   |

เมื่อทำการคลิกปุ่มขั้นตอนต่อไปเรียบร้อยแล้ว ก็จะขึ้นขั้นตอนสุดท้าย คือขั้นตอนที่ 3 ตามรูปต่อไปนี้....

ขั้นตอนที่ 3 ให้ทำการเลือกเพิ่มเพื่อนอย่างน้อย 1 คนขึ้นไป แล้วทำการคลิกที่ปุ่มสีแคง ด้านล่างสุดขวามือ ก็เป็นอันว่าเสร็จสิ้น สามารถเข้าใช้งานได้เลยนั่นเองครับ

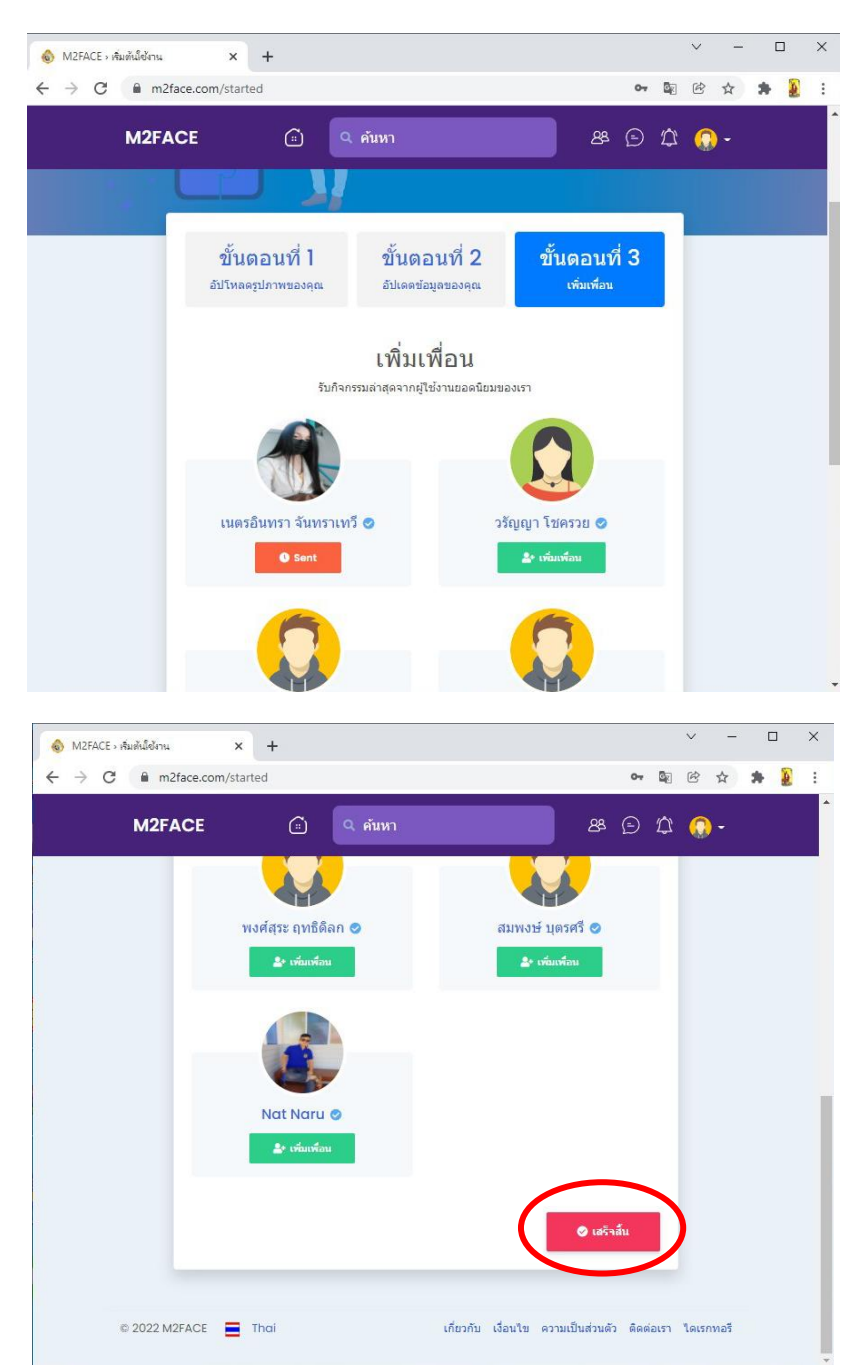

เมื่อเข้าใช้งานได้แล้ว ก็จะขึ้นหน้าทามไลน์ตามรูปด้านล่างนี้เลยนั้นเองครับ เมื่อขึ้นหน้า ทามไลน์แล้ว ให้ลองคลิกเลือกเล่น ใช้งานกันไปก่อนครับ

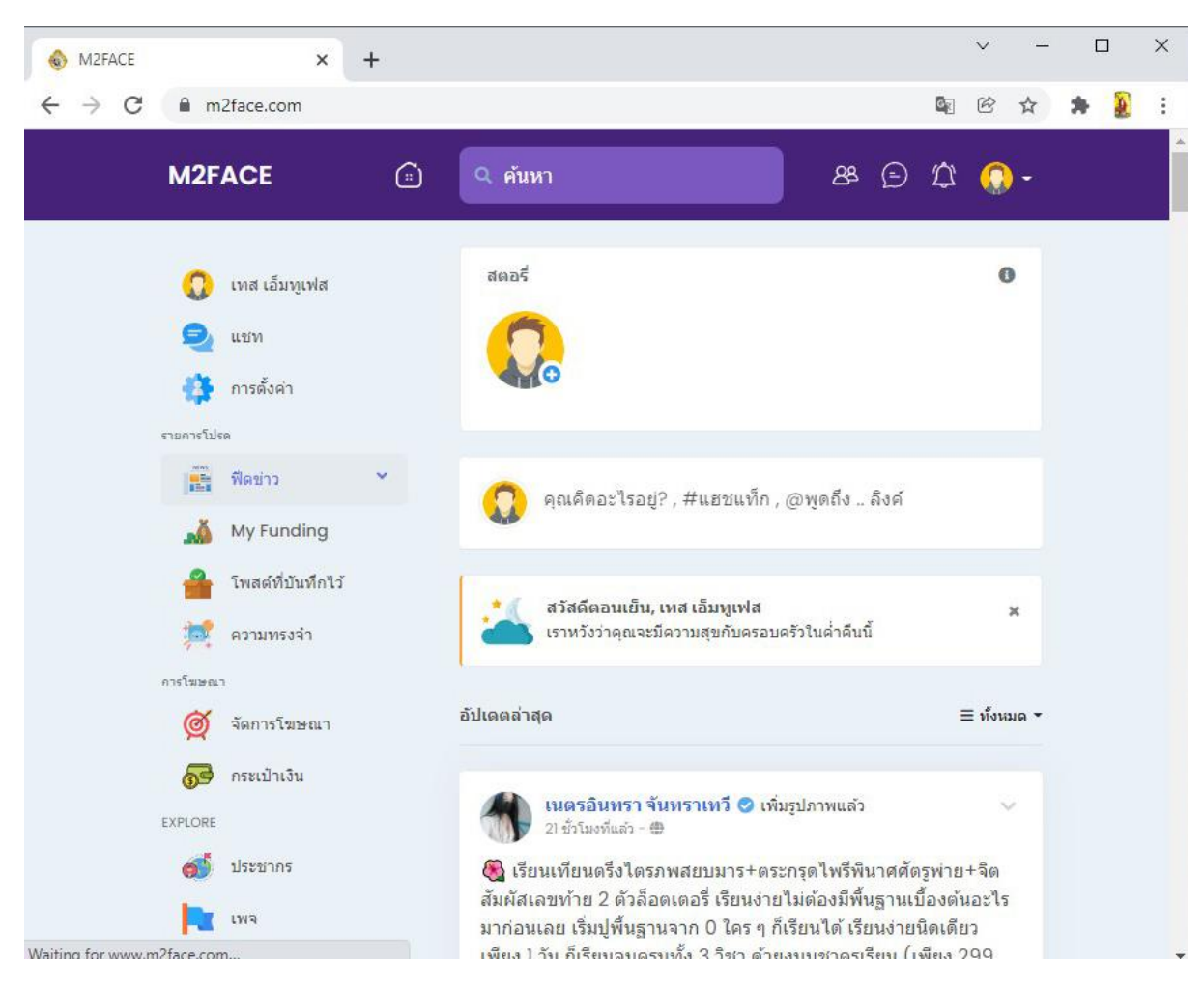

โอกาสหน้า จะทำเป็นรูปและบทความในการสอนให้ใช้งานในเมนูต่าง ๆ ของ M2FACE ให้ได้ใช้งานกันคล่องต่อไปนะครับ

หากว่าท่านติดขัดในเรื่องใด ในการเข้าใช้งาน M2FACE ท่านมามารถแสกนคิวอาร์ โคด ห้องกลุ่มไลน์ เพื่อปรึกษาปัญหาการใช้งานหน้า M2FACE ของท่านได้ ที่คิวอาร์ โคดดังต่อไปนี้

#### ใช้ไลน์แสกนคิวอาร์ โคดไลน์ เพื่อเข้าห้องกลุ่มไลน์ เพื่อปรึกษาปัญหาการใช้งานหน้า M2FACE ของท่าน กับแอคมินผู้ดูแลระบบได้เลยครับ

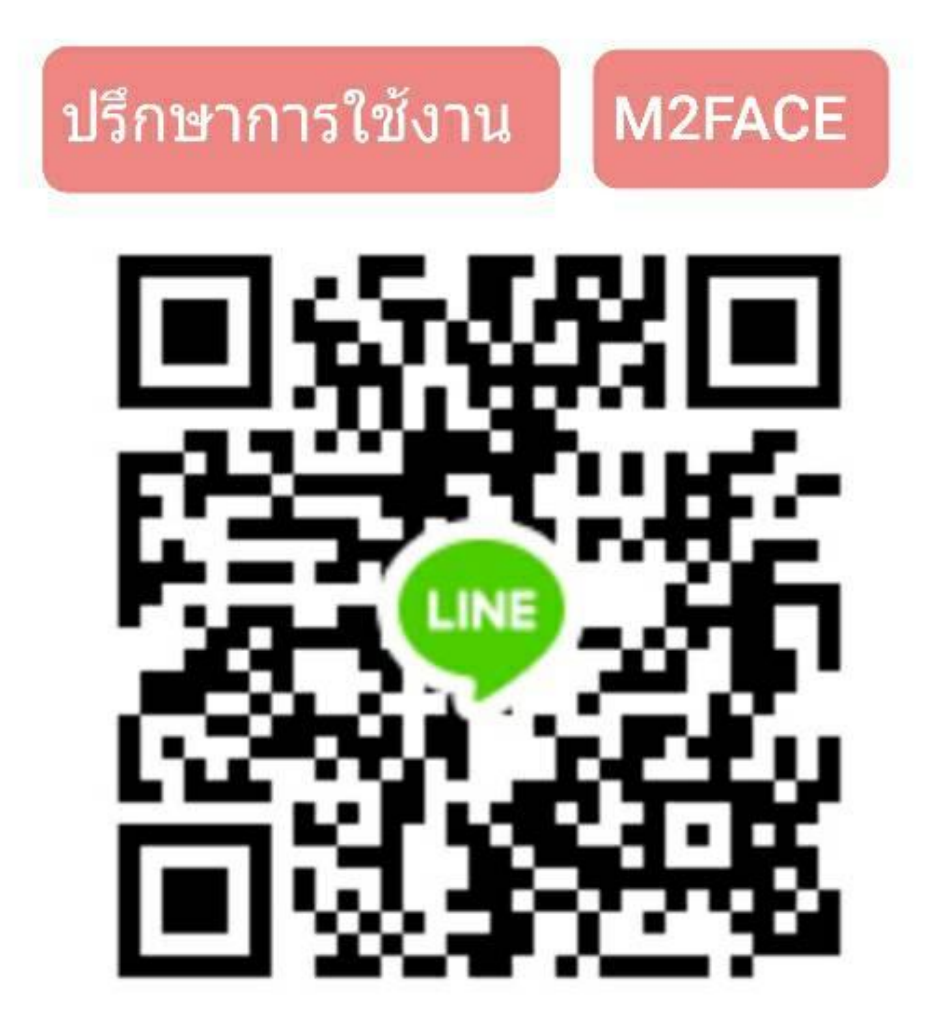